ЕУРАЗИЯ ГУМАНИТАРЛЫК ИНСТИТУТЫ

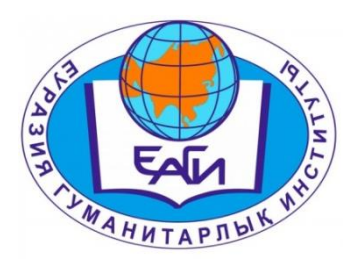

# ҚБТ бойынша оқытушыларға арналған нұсқаулық

Нұр-Сұлтан – 2020

Төтенше жағдай кезінде Еуразия гуманитарлық институты оқу процесін қашықтықтан білім беру технологиясы режимінде уақтылы ұйымдастыру үшін оқытушыларға арналған осы нұсқаулықты әзірледі. Осы нұсқаулықты басшылыққа ала отырып, оқытушылар оқытылатын пәндердің мазмұнын (контентін) уақытында жүктеп, кесте бойынша дәрістер мен практикалық сабақтарды өткізіп отыруы керек, сонымен қатар басқа қолжетімді ресурстарды да қолданып, білім алушылардың өзіндік жұмысын уақытында ұйымдастыра алады.

# ЖҮЙЕГЕ КІРУ

Жүйеге кіру үшін мына әрекеттерді орындаңыз:

- 1. Браузерді ашыңыз (Google Chrome немесе басқа). Мекенжай жолағында http://88.204.167.74/ портал мекенжайын көрсетіңіз.
- 2. Соның нәтижесінде сіздің алдыңызда тілді таңдау беті пайда болуы керек.
- 3. Тілді таңдаңыз (Жүйе 3 тілді қазақ, орыс және ағылшын тілдерін толық қамтиды).
- 4. Логинді енгізіңіз (тіркеуші кеңсе қызметі берген). Парольді енгізіңіз.
- 5. «КІРУ» деген түймені басыңыз. Сәтті авторизациядан кейін сіз өзіңіздің жеке кабинетіңіздің басқы бетіне түсесіз (1-сурет).

| Platonus                     | x 🖸 Noura Maitru x   +                    | - a ×                             |
|------------------------------|-------------------------------------------|-----------------------------------|
| ← → С () Не защище           | но   88.204.167.74/template.html#/welcome | 아 ☆ 😝 🗄                           |
| 🏭 Приложения M Gmail 🕒       | YouTube 🔣 Карты 👔 Менеджмент (Мап         | <br>                              |
| \land platonus               | =                                         | 👫 Mуликова Айгуль Сериковна 🗸 🙂 🄶 |
| 23:50 Понедельник 23 марта   | ГЛАВНАЯ                                   | 0                                 |
| 🗞 Учебная аудитория          | Добро пожаловать,                         |                                   |
| 🗐 Журнал 💿                   | Муликова Айгуль Сериковна!                |                                   |
| Ø Расписание                 |                                           |                                   |
| 🗁 Картотека 🛛 🕥              | Обранствия Письма задатия тос             |                                   |
| 省 Каталоги дисциплин         | ATA TEMA<br>17.03.20 sdsdsd               |                                   |
| 🔳 Учебные кейсы              | 17.02.20 Enature References               |                                   |
| 🖻 Дипломная работа           | плозао прафик всиларов                    |                                   |
| а Параметры<br>авторизации   | 17.03.20 График Вебинаров                 |                                   |
| • Анкетирование              | 14.03.20 Ссылка на веринар                |                                   |
| • Тестирование •             | 14.03.20 Ссылка на вебинар                |                                   |
| 🖉 умк                        | Подробнее                                 |                                   |
| 눧 Публикации                 |                                           |                                   |
| 🕅 Квалификация               |                                           |                                   |
| Награды и почетные<br>звания |                                           |                                   |
| Научно-                      |                                           | 22:60                             |
| 🗄 🔎 Введите здесь текс       | т для поиска 🛛 🗄 🧮 🖻 💼 🧕 🖉 🛄              | ^ 🔩 👂 🖿 🧖 Φ) РУС 23.03.2020 🖣     |

Сурет 1. Оқытушының жеке бабинетінің басқы беті

# НЕГІЗГІ БЕТТІҢ СИПАТТАМАСЫ

Басқы бетте жұмыс үшін ең маңызды мәліметтер көрсетіледі.

Бет 3 негізгі қосымшаға бөлінеді:

1. Хабарландырулар. Мұнда оқу процесін ұйымдастыру туралы хабарландырулар көрсетіледі.

- 2. Хаттар. Мұнда сізге жіберілген соңғы хаттар көрсетіледі.
- 3. Тапсырмалар.

### ОҚУ ПРОЦЕСІ. ОӘК

ОӘК сілтемесі (оқу-әдістемелік кешені). Мұнда сіз ағымдағы семестрдегі пәндер бойынша өзіңіздің барлық оқу материалдарыңызды орналастыра аласыз. ОӘК құрамына силлабустар, дәрістер конспектілері, практикалық немесе зертханалық жұмыстардың материалдары, СӨЖ немесе ОСӨЖ тапсырмалары, межелік бақылау тапсырмалары (сұрақтар немесе тестілер) және қорытынды бақылауға арналған сұрақтар кіреді. Білім алушылардың ОӘК-тің құжатталған ақпаратты қолдануына ыңғайлы болуы үшін және оларды ұсыну формасының нормаларға сәйкес болуы үшін құжатталған ақпаратты мынадай түрде дайындау қажет: Word форматында қажетті оқу-әдістемелік құжатталған ақпаратты дайындау. ОӘК құрамына кіретін құжатталған ақпараттың тізімі, мазмұны және формасы ЕАГИ-дің нормативтік құжаттарына сәйкес келуі тиіс.

Әрі қарай құжатты «Платонус» ААЖ-ге жүктеу керек. Ол үшін ОӘК бөліміне кіру керек (2-сурет), онда сіз «Оқытылатын пәндер» бетіне кіресіз, семестрді таңдап, тиісті пәннің ОӘК-ін басыңыз

| Plato                         | onus                        | 🗙 🖂 Почта Mail.ru          | ×             | +                      |                              |                             | - o ×                       |
|-------------------------------|-----------------------------|----------------------------|---------------|------------------------|------------------------------|-----------------------------|-----------------------------|
| $\leftarrow \   \rightarrow $ | С 🛈 Не защищен              | o   88.204.167.74/umk_file | s?option=sub  | ects                   |                              |                             | ☆ 😬 :                       |
| Прило                         | ожения M Gmail 🗈 Y          | YouTube 🔣 Карты 👖 М        | енеджмент (Ма | n                      |                              |                             |                             |
| a pl                          | latonus                     |                            |               |                        |                              | Русский 👻 👔 Муликова Айгуль | Сериковна 🗕 🖕 🖒             |
| 0:53                          | 3 Вторник<br>24 марта       | ГЛАВНАЯ > Преп             | юдаваемые     | дисциплины             |                              |                             | •                           |
| So y                          | /чебная аудитория           | Преподав                   | аемые         | дисциплины             |                              |                             |                             |
| ж 🛢                           | Курнал 🛛 🛛                  |                            |               |                        |                              |                             | Поиск                       |
| O P                           | асписание                   | Год                        |               | 2019                   |                              |                             | *                           |
| <u>с</u> а к                  | Каталоги дисциплин          | Семестр                    |               | 2                      |                              |                             | ×                           |
| ע ≣ו                          | /чебные кейсы               | Академическая степ         | ень           |                        |                              |                             | v                           |
| <b>F</b> 4                    | ципломная работа            | Сортировать по             |               | Названию предмета      |                              |                             | ¥                           |
| <b>a</b> , <sup>[</sup><br>a  | Тараметры<br>авторизации    | Найдено: 27<br>ШИФР НАЗ    | ВАНИЕ ДИСІ    | циплины                | АКАДЕМИЧЕСКИЕ ПОТОКИ         | ГРУППЫ                      | количество                  |
| 🔊 A                           | Анкетирование               | ZhEP 1204 Bog              | растная пси:  | сология                | ZhEP 1204-3-P, ZhEP 1204-4-L | ППқ-19-01                   | 4                           |
| 0 T                           | Гестирование 💿              | ZhEP 2313 Bos              | растная пси:  | кология                | ZhEP 2313-3-L, ZhEP 2313-3-P | ППСК-18-01                  | 4                           |
|                               | /мк<br>Тубликации           | ZhEP 3322 Bos              | растная пси:  | кология                | ZhEP 3322-4-L, ZhEP 3322-4-P | ППК-17-01                   | 4                           |
| Ша к                          | (валификация                | MDP 1203. Доц              | икольная пс   | ахология               | MDP 12037-P, MDP 12038-L     | МД-19-01                    | 9                           |
| <b>b</b>                      | Чаграды и почетные<br>вания | UP 3219 Opr                | анизационн    | ая психология          | UP 3219-4-L, UP 3219-4-P     | ППСкз-17-01                 | 0                           |
| H                             | Научно-                     | PPN 1213 Och               | ювы психол    | огического профайлинга | PPN 1213-2-L, PPN 1213-2-P   | ДППТқ-19-01                 | 9                           |
| ۶ <del>ا</del>                | Э введите здесь текст       | для поиска                 | H 菺           | 2 🖻 🧕 💆                |                              | ^ 🙀 💈 🗉 <i>(i</i> , ⊄       | ≫ рус 00:53<br>24.03.2020 👈 |

Сурет 2. Оқытылатын пәндер тізімі

Жаңа терезеде «Қосу» деген түймені басыңыз (3-сурет). Қосылған ресурс кез келген форматтағы электронды файл бола алады.

|              | Platonus                     | x 🖸 Roura Maliru x   + - C                                                                                                    | × t  |   |
|--------------|------------------------------|----------------------------------------------------------------------------------------------------|------|---|
| $\leftarrow$ | → C ① Не защищен             | io   88.204.167.74/umk_files?subjectID=5192&grCountInPart=30&nocache=8/677.67146&searchSubjectID=0&searchTerm=2&searchStudyFormID=0&studyYear=2019&searchDegreeID=0&se 😒 | Θ:   |   |
|              | Триложения M Gmail 🕒         | Уол'цов 😻 Карты 🚹 Менаджиент (Мал                                                                                                    |      |   |
| 1            | platonus                     | 🗏 Руссий + 🦨 🌍 Муликова Айгуль Сериковна +                                                                                                    | Ċ    | Ì |
| 0            | 53 Вторник<br>24 марта       | < HA3AД (ГОД: 2019, CEMECTP: 2)                                                                                                    | ٥    |   |
| æ            | Учебная аудитория            | УМК преподавателя по дисциплине "Организационная психология"                                                                                                    |      |   |
|              | Журнал 💿                     |                                                                                                    |      |   |
| Ø            | Расписание                   | название Файл                                                                                                    |      |   |
| Þ            | Картотека 🛛 🕑                | Добавить                                                                                                    |      |   |
| ළු           | Каталоги дисциплин           |                                                                                                    |      |   |
|              | Учебные кейсы                |                                                                                                    |      |   |
|              | Дипломная работа             | UP 3219-4-L ΠΓCK3-17-01                                                                                                    |      |   |
| a,           | Параметры<br>авторизации     | UP 3219-4-P ΠΠCk3-17-01                                                                                                    |      |   |
| ۲            | Анкетирование                |                                                                                                    |      | ľ |
| 0            | Тестирование 🛛 🛇             |                                                                                                    |      |   |
| 2            | УМК                          |                                                                                                    |      |   |
| 5            | Публикации                   |                                                                                                    |      |   |
| 1            | Квалификация                 |                                                                                                    |      |   |
| -            | Награды и почетные<br>звания |                                                                                                    |      |   |
|              | Научно-                      |                                                                                                    |      | ÷ |
|              | Введите здесь текст          | тдля поиска 🛛 🗄 🧝 😂 💟 🕨 🗰 🔅 ф) рус сизаз                                                                                                    | 20 も |   |

Сурет 3. ОӘК-ке жаңа ресурс қосу

Қосқан кезде сізге:

- ресурстың атауын көрсету;
- «Файлды таңдау» түймесі арқылы қосылатын файлды таңдау;
- «Сақтау» түймесін басу (Сурет 4) керек.

| Plat                     | onus                         | 🗙 🖂 Почта Mail.ru                | ×   +                                                                              |              |                  | -                           | 0       | × |
|--------------------------|------------------------------|----------------------------------|------------------------------------------------------------------------------------|--------------|------------------|-----------------------------|---------|---|
| $\leftarrow \rightarrow$ | С 🔺 Не защищен               | o   88.204.167.74/umk?id=0&f_cou | nt=30&nocache=&1309932034&groupID=0&subjectID=5192&f_part=0&grCountInPart=30&nocac | :he=&1754497 | 645&sear         | chSubjectID=0&searchTerm=2  | Θ       | ÷ |
| 👖 Прил                   | пожения M Gmail 🕒            | YouTube 🔣 Карты 🚺 Менеджмен      | rr (Man                                                                            |              |                  |                             |         |   |
| 🔿 P                      | olatonus                     |                                  |                                                                                    |              | A <sup>456</sup> | Муликова Айгуль Сериковна 👻 |         |   |
| 0:5                      | З Вторник<br>24 марта        | < НАЗАД                          |                                                                                    |              |                  |                             | •       |   |
| æ                        | Учебная аудитория            | Новый УМК                        |                                                                                    |              |                  |                             |         | 1 |
|                          | Журнал 💿                     | Организационная пси              | колучия                                                                            |              |                  |                             |         | I |
| 0                        | Расписание                   | Файл                             | Buffenure shallin 3 dot 2019 sillabus zhas erekshelik osihologiyas. Skr. dorv      |              |                  |                             |         | I |
| <u>උ</u>                 | Каталоги дисциплин           | Название                         | 1.Силлабус                                                                         |              |                  |                             | ۲ I     | I |
|                          | Учебные кейсы                |                                  | L                                                                                  |              |                  |                             |         | I |
| <b>1</b>                 | Дипломная работа             | Сохранить                        |                                                                                    |              |                  |                             |         | ł |
| ٩,                       | Параметры<br>авторизации     |                                  |                                                                                    |              |                  |                             |         | 1 |
| •                        | Анкетирование                |                                  |                                                                                    |              |                  |                             |         | 1 |
| 0                        | Тестирование 🛛 🛛             |                                  |                                                                                    |              |                  |                             |         |   |
|                          | УМК                          |                                  |                                                                                    |              |                  |                             |         |   |
| 5                        | Публикации                   |                                  |                                                                                    |              |                  |                             |         |   |
| 10                       | Квалификация                 |                                  |                                                                                    |              |                  |                             |         |   |
| Ŀ                        | Награды и почетные<br>звания |                                  |                                                                                    |              |                  |                             |         |   |
|                          | Научно-                      |                                  |                                                                                    |              |                  |                             | 54      |   |
| ± /                      | Введите здесь текст          | г для поиска                     |                                                                                    |              |                  | ^ 📆 😵 🖬 🧖 Ф)) РУС 24.03     | .2020 ₹ | 1 |

Сурет 4. Қосылған ресурсты сақтау

ОӘК-тің оқу материалдарының жүктелген файлдары автоматты түрде «Оқу аудиториясы» бөлімінде көрсетіледі.

- «Оқу аудиториясы» бөлімінде сіз барлық пәндердің тізімін көресіз

Виртуалды оқу аудиториясы - оқытушылар студенттермен чат арқылы әңгімелесе алатын, сабақ өткізілетін орын. Аудитория сонымен қатар пән бойынша оқу материалдарына (кейстеріне) қолжетімділікті қамтамасыз етеді. Оқу аудиториялары оқу топтарынан тұрады, бір оқу тобына осы топта оқитын студенттер мен оқытушы кіреді.

5-суретте оқу аудиторияларының (пәндердің) тізімі көрсетілген. Оқытушы үшін тізімде ағымдағы оқу жылында ол жүргізетін пәндер бойынша аудиториялар көрсетілген. Оқытушылар мен студенттерге арналған аудиториялардың (пәндердің) тізімі бірдей. Мұнда сіз мына параметрлер бойынша іздей аласыз:

- академиялық дәрежесі; оқу нысаны; жылы; семестрі.

Оқу аудиториясына өту үшін негізгі мәзірдің «Оқу аудиториясы» сілтемесін басып, қажетті пәннің «Кіру» (көк жалауша) түймесін басыңыз.

| J Pla                    | atonus                                         | 🗙 🖂 Почта Mail.ru 🗙                     | +                         |                     |                       |         |                                 |                              | - o ×               |
|--------------------------|------------------------------------------------|-----------------------------------------|---------------------------|---------------------|-----------------------|---------|---------------------------------|------------------------------|---------------------|
| $\leftarrow \rightarrow$ | > X ① Не защищен                               | io   88.204.167.74/chat?option=2&search | hTerm=1&?                 |                     |                       |         |                                 |                              | ☆ \varTheta :       |
| 👖 Пря                    | иложения M Gmail 🔼 🕅                           | YouTube 🙎 Карты 👖 Менеджмент (Ма        | in                        |                     |                       |         |                                 |                              |                     |
|                          | platonus                                       | =                                       |                           |                     | <u> </u>              |         | русский - 🛛 🖌 🔵                 | Муликова Айгуль Серик        | овна 🗸 🙂 🏛          |
| 0:0                      | D2 Вторник<br>24 марта                         | Учебные аудитории                       |                           |                     |                       |         |                                 |                              | •                   |
| &                        | Учебная аудитория                              | Академическая степень                   | Бакалариат                |                     |                       |         |                                 |                              | *                   |
| 0                        | Журнал 💿<br>Расписание                         | Форма обучения                          | очная                     |                     |                       |         |                                 |                              | •                   |
| B                        | Картотека 📀                                    | Год                                     | 2019-2020                 |                     |                       |         |                                 |                              | •                   |
| ළු                       | Каталоги дисциплин                             | Семестр                                 | 2                         |                     |                       |         |                                 |                              | w.                  |
| ≣                        | Учебные кейсы                                  |                                         |                           | ~                   |                       |         |                                 |                              |                     |
|                          | Дипломная работа                               | дисциплина                              |                           | УЧЕБНЫИ<br>ПОТОК    | СТАТУС                | CEMECTP | ФОРМА ОБУЧЕНИЯ                  | сеичаст                      | вход                |
| a,                       | Параметры<br>авторизации                       | Психология детей младшего ш<br>1201)    | кольного возраста (BMZhBP | BMZhBP 1201-1-<br>L | Лекции                | 1       | очное ТиПО с применением<br>ДОТ | 0                            |                     |
| 0                        | Анкетирование                                  | Психология детей младшего ш<br>1201)    | кольного возраста (BMZhBP | BMZhBP 1201-1-<br>P | Практики,<br>Семинары | 1       | очное ТиПО с применением<br>ДОТ | 0                            |                     |
| ₽                        | УМК                                            | Психология детей младшего ш<br>1203)    | кольного возраста (BMZhBP | BMZhBP 1203-1-<br>L | Лекции                | 1       | очное ВУЗ с применением<br>ДОТ  | 0                            |                     |
| <b>1</b>                 | Публикации<br>Квалификация                     | Психология детей младшего ш<br>1203)    | кольного возраста (BMZhBP | BMZhBP 1203-1-      | Практики,<br>Семинары | 1       | очное ВУЗ с применением         | 0                            | •                   |
| 5                        | Награды и почетные<br>звания                   | Детская психология (ВР 2212)            |                           | BP 2212-3-L         | Лекции                | 1       | очное                           | 0                            |                     |
| Ожидани                  | е 88.2 <sub>о</sub> .<br>Р Введите здесь текст | т для поиска 🗮 🧮                        | l <u>e 🖻 🧔 </u>           |                     |                       |         | ^                               | < 🤂 🗿 💷 <i>(і</i> г. ф.) рус | 00:02<br>24.03.2020 |

Сурет 5. Оқу аудиториясына кіру

Оқу аудиториясына кіргеннен кейін әртүрлі мүмкіндіктері бар өте ыңғайлы және түсінікті интерфейс ашылады. «Оқу аудиториясы» модулінде мынадай мүмкіндіктер қарастырылған: оқу материалдары, оқу жоспары, дәрістер конспектілері, семинар материалдары, СӨЖ немесе ОСӨЖ тапсырмалары, аралық бақылауға арналған тапсырмалар (сұрақтар немесе тестілер), осы пән бойынша қорытынды бақылау сұрақтары және пайдаланушылардың (оқытушылар мен студенттердің) online сөйлесуіне арналған чат. Силлабусты немесе оқу аудиториясына бекітілген ресурстарды қарау немесе жүктеу үшін тиісті сілтемеге өтіңіз. Осыдан кейін файлды жүктеу терезесі пайда болады (6-сурет).

| → C (O) Не защищено                          | 88.204.167.74/v7/#/study_room/61565 |                                                                          |                                                                   | ÷ 6               |
|----------------------------------------------|-------------------------------------|--------------------------------------------------------------------------|-------------------------------------------------------------------|-------------------|
| Приложения M Gmail 🖸 You                     | fube 🕅 Карты 🚹 Менеджмент (Man      |                                                                          |                                                                   |                   |
| platonus :                                   | <b>-</b>                            |                                                                          | тонія — 🖍 🔮 Муликова Айг                                          | уль Сериковна 👻 🛛 |
| :14 24 марта                                 | УМК                                 |                                                                          |                                                                   |                   |
| Учебная аудитория                            | преподаватель                       | НАЗВАНИЕ                                                                 | файл                                                              |                   |
| 🕅 Журнал 💿                                   | Муликова Айгуль Сериковна           | 1. Титульный лист                                                        | 1 Титул ДОТ ЭУМКД ПМНОК.docx                                      |                   |
| Расписание<br>Картотека ©                    | Муликова Айгуль Сериковна           | <ol> <li>Сведения о преподавателе и<br/>контактная информация</li> </ol> | 2 Сведения о преподавателе.docx                                   |                   |
| ] Каталоги дисциплин                         | Муликова Айгуль Сериковна           | 3. Силлабус                                                              | 3 ДОТ 2019 Силлабус Бастауыш мектеп жасындағы бала-р пси Зкр.docx |                   |
| Учебные кейсы                                | Муликова Айгуль Сериковна           | 4. Конспект лекции                                                       | 4 Дәрістер ПМНОК.rar                                              | •                 |
| Дипломная работа<br>Параметры                | Муликова Айгуль Сериковна           | 5.Материалы семинарских<br>занятий                                       | 5 Машықтану.rar                                                   | 8                 |
| авторизации                                  | Муликова Айгуль Сериковна           | 6. Задания СРС                                                           | 6 CBЖ.rar                                                         |                   |
| Тестирование 🛛 🔊                             | Муликова Айгуль Сериковна           | 7. Задания СРСП                                                          | 7 COOX.rar                                                        |                   |
| УМК                                          | Муликова Айгуль Сериковна           | 8.Задания рубежного контроля                                             | 8 Аралық бақылау 1-2.docx                                         | 8                 |
| Публикации                                   | Муликова Айгуль Сериковна           | 9.Задания итогового контроля                                             | 9 Емтихан сұрақтары.docx                                          |                   |
| Квалификация<br>Награды и почетные<br>звания |                                     |                                                                          |                                                                   |                   |
| pt:void(0)                                   |                                     |                                                                          |                                                                   |                   |

Сурет 6. Оқу материалдарын қарау немесе жүктеу

#### Чат

Чатқа кіру үшін пайдаланушының жеке кабинетінің жұмыс аймағының жоғарғы жағында орналасқан «Чат» сөзін басу керек (7-сурет).

| Plat                     | tonus                        | x 🔛 Novra Mailru x   +                                                                                                    | - 0                     | ×   |
|--------------------------|------------------------------|----------------------------------------------------------------------------------------------------|-------------------------|-----|
| $\leftarrow \rightarrow$ | С 🛈 Не защищено              | 40   88.204.167.74/v7/#/study_room/61565                                                                                                    | \$                      | 9 : |
| 🚺 При                    | ложения M Gmail 🖸 У          | YouTube 🐹 Карты 🚹 Менеджиент (Мап                                                                                                    |                         |     |
| 1 (N                     | olatonus                     | 😑 Руссий – 🦨 🍙 Муликова Айгуль Серг                                                                                                    | иковна 🔻                | ٥   |
| 1:0                      | 1 Вторник<br>24 марта        | ГЛАВНАЯ -> УЧЕБНАЯ АУДИТОРИЯ -> Психология детей младшего школьного возраста (PDMShV 1203)                                                                                                    |                         | ٥   |
| &                        | Учебная аудитория            | Психология детей младшего школьного возраста (PDMShV 1203)                                                                                                    |                         |     |
|                          | Журнал 🕑                     | Чат                                                                                                    |                         |     |
| Ø                        | Расписание                   |                                                                                                    |                         |     |
| ß                        | Картотека 🛛 🔊                | Краткая информация о дисциплине                                                                                                    |                         |     |
| ළු                       | Каталоги дисциплин           |                                                                                                    |                         |     |
|                          | Учебные кейсы                | Бұл тан т-а сынып оқушыларының когнитивти, нормативти және әлеуметти-коммуникативтик салаларының негізгі тараметрлері оойынша дамуының динамика<br>ұсынылған; жасөспірім студенттің ішкі ұстанымын қалыптастыруды қарастырды. Векторларға және бастауыш мектеп жасындағы даму тәуекелдеріне ерекше көңі<br>бөлімелі | л                       |     |
| 1                        | Дипломная работа             | vonincija.                                                                                                    |                         |     |
| ٩,                       | Параметры<br>авторизации     | Силлабус                                                                                                    |                         |     |
| ۲                        | Анкетирование                |                                                                                                    |                         |     |
| Ø                        | Тестирование 🛛 🛛             | Видеопрезентация                                                                                                    |                         |     |
|                          | УМК                          |                                                                                                    |                         |     |
| -                        | Публикации                   | Учебные материалы                                                                                                    |                         |     |
| 10                       | Квалификация                 |                                                                                                    |                         |     |
| -                        | Награды и почетные<br>звания | Онлаин видео-лекции                                                                                                    |                         |     |
|                          | Научно-                      | Обновить                                                                                                    | ) Добавить              |     |
|                          | Введите здесь текст          | т для поиска 🛛 🗄 🧮 🤮 🕋 🦻 🚾                                                                                                    | 901:01<br>9C 24.03.2020 | 5   |

#### Сурет 7. Чатқа кіру

Чатқа өту нәтижесінде пайдаланушының жеке кабинеті 8-суретте көрсетілген түрге ие болады.

| nop.                     |                           | I I I I I I I I I I I I I I I I I I I                                                          |                                                                                           |
|--------------------------|---------------------------|------------------------------------------------------------------------------------------------|-------------------------------------------------------------------------------------------|
| Platoni                  | us                        | X 🖻 Platonus X 🛛 Novra Mail.ru X +                                                             | - a ×                                                                                     |
| $\leftarrow \rightarrow$ | C ① Не защищен            | eHo   88.204.167.74/v7/#/study_room/61565/chat                                                 | ☆ 😬 :                                                                                     |
| Прилож                   | кения M Gmail 🕒           | YouTube 🐹 Карты 👔 Менеджмент (Man                                                              |                                                                                           |
| 🔿 pla                    | atonus                    | E Pycosik - 🔏                                                                                  | <sup>8</sup> 💿 Муликова Айгуль Сериковна 🗸 👌                                              |
| 1:03                     | Вторник<br>24 марта       | ГЛАВНАЯ — УЧЕБНАЯ АУДИТОРИЯ — ПСИХОЛОГИЯ ДЕТЕЙ МЛАДШЕГО ШКОЛЬНОГО ВОЗРАСТА (PDMSHV 1203) — Чат | 0                                                                                         |
| 🗞 Уч                     | ебная аудитория           | Чат Психология детей младшего школьного возраста (Лекции)                                      |                                                                                           |
| ┛ жу                     | урнал 💿                   | Основной чат 💽                                                                                 | Ruato                                                                                     |
| O Par                    | списание                  |                                                                                                | Diale                                                                                     |
| 🔁 Кај                    | ртотека 🛛 🔘               |                                                                                                | <ul> <li>Абдіманап Айсара Қанатқызы</li> <li>Гарип Гулим Исакызы</li> </ul>               |
| ස් Ka                    | талоги дисциплин          |                                                                                                | <ul> <li>Жанпар жансая вабаханқызы</li> <li>Жақсығалиева Нұргүл</li> </ul>                |
| 🔳 Уч                     | ебные кейсы               | Отправить Прикрепить файлы                                                                     | Сәлімжанқызы<br>Эайнуллина Гүлім Қазгелдіқызы                                             |
| 🖻 Ди                     | пломная работа            |                                                                                                | Ибраева Айназик Жапаровна<br>Кенжебаева Ильнара Мараловна<br>Рыстанбек Акбота Ерболаткызы |
| <b>с,</b> Па<br>авт      | араметры<br>торизации     |                                                                                                | <ul> <li>Сайранова Гүлсезім</li> <li>Серікбай Жанна Айдарханқызы</li> </ul>               |
| 🕙 Ан                     | кетирование               |                                                                                                | <ul> <li>Толектемирова Айым Максутовна</li> <li>Тұрғанбек Жансая Бекболатқызы</li> </ul>  |
| 🕑 Ter                    | стирование 🛛 🖸            |                                                                                                | <ul> <li>Қаржанова Айда Адайқызы</li> </ul>                                               |
| 🗐 УМ                     | ИК                        |                                                                                                |                                                                                           |
| 🖻 Пу                     | /бликации                 |                                                                                                |                                                                                           |
| 🚺 Кв                     | алификация                |                                                                                                |                                                                                           |
| 📂 На<br>зва              | аграды и почетные<br>ания |                                                                                                |                                                                                           |
| На                       | аучно-                    |                                                                                                |                                                                                           |
| م 🗄                      | Введите здесь текст       | ст для поиска 🛛 🗄 👝 🤤 😭 🕎 🚾                                                                    | ^ 🙀 👂 🖿 🦟 (I») РУС 01:03<br>24.03.2020 🖣                                                  |

8-сурет. Чат-хабарламаға қатысушылар үшін чатты ұйымдастыру

Чат 4 аймаққа бөлінген:

- 1) Ортақ чат. Жалпы хат алмасуды көрсету аймағы. Осы аймақтың мәтіні чат-хабарламаның барлық қатысушыларына қолжетімді. Хабарлама мыналардан тұрады: жіберу уақыты, хабарлама авторы, хабарлама мәтіні.
- 2) Жеке хабарламалар. Сәлемдесу хабарламаларды көрсету аймағы. Осы аймақтағы мәтінді тек жіберуші мен алушы ғана оқи алады.
- 3) Чат-хабарламаға қатысушылар. Бұл аймақта байланысқа қатысатын жүйені пайдаланушылардың тізімі көрсетіледі. Пайдаланушы шыққан кезде ол тізімнен шығарылады.
- 4) Хабарламаларды жіберу аймағы. Бұл аймақта пайдаланушы жіберілетін мәтінді жазады, қажет болған жағдайда хабарламаның құпиялығын көрсетеді. Барлық қол жетімді қатысушыларға хабарлама жіберу үшін хабарлама жіберу аймағында мәтінді теріп, Enter пернесін басыңыз немесе соған сәйкес «Жіберу» деген түймені басыңыз. Терілген мәтін жалпы чатта көрсетіледі. Хабарламадағы біреумен сөйлесу үшін сөйлесу чатының қатысушылары аймағында Нәтижесінде олардың атын басуға болады. пайдаланушы хабарласатын қатысушының аты-жөні хабарламада пайда болады. хабарлама жіберу үшін: байланысқа қатысушылардың Жеке аймағында адресатты таңдау, ал хабарламаларды жіберу аймағында тиісті сілтегішті ауыстыру арқылы хабарламаның жеке екендігін көрсету керек. Нәтижесінде хабарлама жеке хабарлама аймағында

көрсетіледі. Хабарламаның бұл түрі тек алушыға ғана қолжетімді болады (9-сурет).

| Platonus                                | x 🔄 Platonus x 🖂 Novra Mail.ru x   +                                                   | - 0                                                                                                    | ×          |
|-----------------------------------------|----------------------------------------------------------------------------------------|----------------------------------------------------------------------------------------------------|------------|
| $\leftrightarrow$ $\rightarrow$ C () He | ищено   88.204.167.74/v7/#/study_room/61565/chat                                       | \$                                                                                                    | <b>e</b> : |
| 👖 Приложения M Gr                       | УоuТиbe 🥂 Карты 🚹 Менеджмент (Мап                                                      |                                                                                                    |            |
| 🥎 platonus                              | =                                                                                      | Русский + 🛛 🖉 🍙 Муликова Айгуль Сериковна +                                                                       | ٥          |
| 1:06 Вторник<br>24 марта                | ГЛАВНАЯ > УЧЕБНАЯ АУДИТОРИЯ > ПСИХОЛОГИЯ ДЕТЕЙ МЛАДШЕГО ШКОЛЬНОГО ВОЗРАСТА (PDMSHV 120 | 33) > Чат                                                                                                    | ٥          |
| 🗞 Учебная аудитор                       | Чат Психология детей младшего школьного возраста (Ле                                   | екции)                                                                                                    |            |
| ┛ Журнал                                | Основной чат Абдіманап Айсара Қ. 💌                                                     |                                                                                                    |            |
| Pасписание                              |                                                                                        | В чате                                                                                                    |            |
| 🕞 Картотека                             | D                                                                                      | <ul> <li><u>Абдіманап Айсара Қанатқызы</u></li> <li>Гарип Гулим Исақызы</li> </ul>                                |            |
| 🖆 Каталоги дисциг                       |                                                                                        | <ul> <li>Жаппар Жансая Бабаханқызы</li> <li>Жақсығалиева Нұргүл</li> </ul>                                        |            |
| 📕 Учебные кейсы                         | Отправить Прикрепить файлы                                                             | Сәлімжанқызы<br>Эейнуллина Гулім Казгелдікызы                                                                     |            |
| 🖻 Дипломная рабо                        |                                                                                        | <ul> <li>Ибраева Айназик Жапаровна</li> <li>Кенжебаева Ильнара Мараловна</li> </ul>                               |            |
| А, Параметры<br>авторизации             |                                                                                        | <ul> <li>Рыстанбек Акбота Ерболатқызы</li> <li>Сайранова Гүлсезім</li> <li>Серікбай Жанна Айдарханқызы</li> </ul> |            |
| • Анкетирование                         |                                                                                        | <ul> <li>Толектемирова Айым Максутовна</li> <li>Тұрғанбек Жансая Бекболатқызы</li> </ul>                          |            |
| • Тестирование                          | 0                                                                                      | 🔘 Қаржанова Айда Адайқызы                                                                                         |            |
| 🗐 УМК                                   |                                                                                        |                                                                                                    |            |
| 🕨 Публикации                            |                                                                                        |                                                                                                    |            |
| 🐚 Квалификация                          |                                                                                        |                                                                                                    |            |
| Награды и почет<br>звания               |                                                                                        |                                                                                                    |            |
| javascript:void(0) o.                   |                                                                                        |                                                                                                    | -          |
| 🗄 🔎 Введите зд                          | текст для поиска 🛛 🗄 🧮 🤤 😭 🕎 🖳                                                         | へ 🔩 💈 📼 <i>候</i> 句》 РУС 24.03.202                                                                                 | . 🖥        |

Сурет 9. Хабарламаларға қолжетімділіктің мысалы

«Файлдарды тіркеу» түймесін басу арқылы студенттерге қосымша тапсырмалар беруге немесе тақырып бойынша презентация материалдарын белгілеуге болады.

ЕАГИ оқытушыларының онлайн-дәрістер, семинарлар (вебинарлар) өткізуі үшін Oeg-Webinar https://egi.oes.kz/ платформасы орнатылған және жұмыс істейді. Вебинарлар бекітілген кестеге (графикке) сәйкес өткізіледі. Кесте «Хабарландырулар» қосымшасында орналастырылған және барлық пайдаланушыларға қолжетімді.

Институтта «Online Education System» (нұсқау Нұсқаулыққа қоса берілген) жүйесінде оқытушылар мен студенттер үшін вебинарлар өткізуге арналған нұсқаулықтар әзірленді.

«Тапсырмалар» модулі оқытушылардың тапсырмаларды белгілеуіне, орыналуын бақылауына және студенттердің тапсырмаларды орындауына арналған. Бұл модуль чат технологиясы (асинхронды және синхронды хабарлама) сияқты қашықтықтан оқытудың негізгі элементін жүзеге асыруға мүмкіндік береді.

ЕАГИ-де оқытушылар мен студенттер үшін «Платонус» ААЖ жүйесінде «Тапсырмалар» модулімен жұмыс істеу бойынша нұсқаулықтар әзірленді (нұсқау Нұсқаулыққа қоса берілген).

Барлық сұрақтар бойынша келесі телефондарға хабарласа аласыз:

| ТАӘ               | Электронды пошта    | Байланыс телефоны |
|-------------------|---------------------|-------------------|
|                   | мекенжайы           |                   |
| Загатова С.Б.     | zsaule13@rambler.ru | +77015168518      |
| Баймамыров Б.А.   | bolat75@mail.ru     | +77778127175      |
| Темиргалиева А.С. | aigul82a@mail.ru    | +77754335420      |